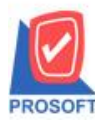

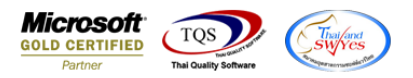

## ระบบ General Ledger

รายงานบัญชีแยกประเภทต้องการเพิ่ม Range ให้สามารถเลือก option เรียงตาม job ได้

1.ระบบ General Ledger > GL Report > รายงานบัญชีแยกประเภท> ให้สามารถเลือกเลือก option เรียงตาม jobได้

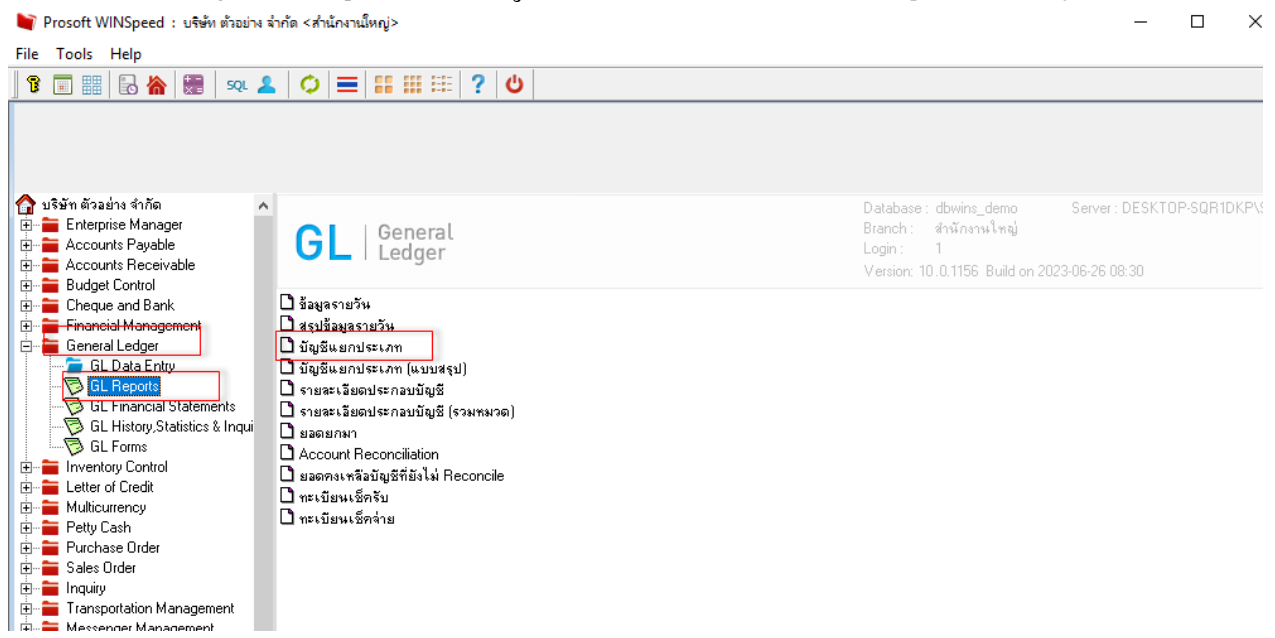

2. Date Option เพิ่มให้สามารถเลือก Report options เรียงตาม job

10